Staff will most commonly start a round from the Alerts feature. A medication round can also be conducted by accessing residents' Medication Charts directly.

Click on the Alert button and scroll down to find the medications due alert and click on it.

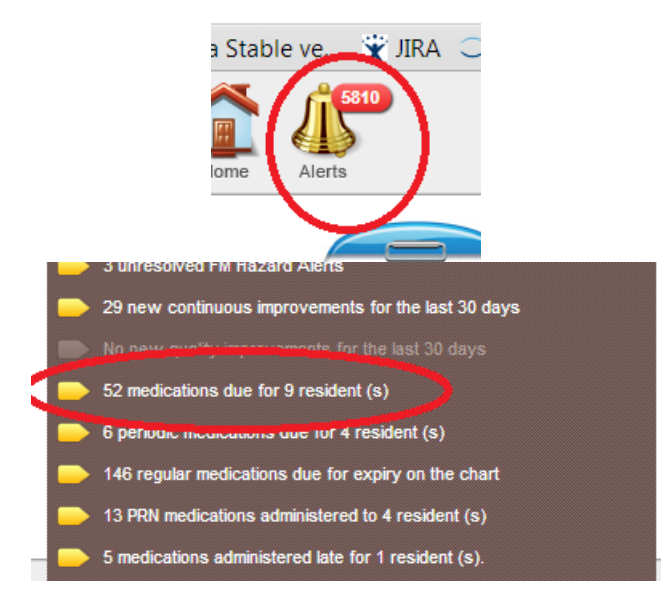

A box will appear asking the user to re-enter their password before being able to access the medication module.

| Medication Administration                                                                                                    |                                                                                                    |
|----------------------------------------------------------------------------------------------------|----------------------------------------------------------------------------------------------------|
| Filter     Locations <ul> <li>Medications</li> <li>Due Now</li> <li>Sort By</li> <li>You are currently viewing all residents. View Residents</li> <li>Assigned to me Only</li> <li>Assigned to me Only</li>         &lt;</ul> | Location                                                                                              |
| Admitted Residents                                                                                                    | Authenticate User Phonese Confirm were are Guiomar Fernandes by re-entering your password             |
| Residents on Leave                                                                                                    | Password : Validate Cancel<br>Login with a different user name<br>( All unsaved changes will be lost) |

The user is then taken to the medications due Alerts page which will display a list of residents with medications due at that time. (The timeframe within which medications will show as due is set by your system administrator in the application settings. Most organisations will choose a timeframe which allows medications to appear as due one to two hours before their actual administration time). This page also provides a list of each resident's due medications to enable the user to prepare as necessary before the round.

Resident names appear in green if they have medications due now.

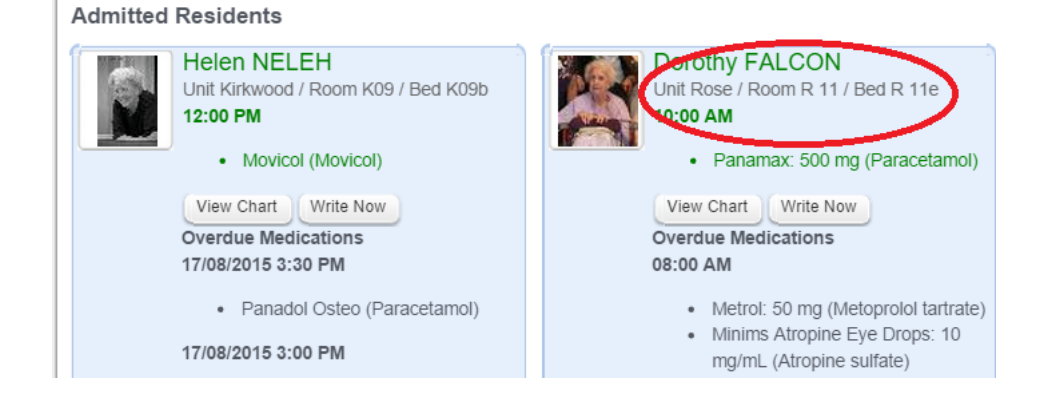

Resident names appear in red if they have medications that are overdue for administration.

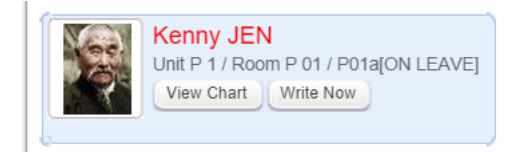

The list of residents can be filtered by **Location**, allowing units etc. to be selected.

The list can then be sorted by:

- Name (e.g. if residents are at dining room tables and it is easier to sort by name) or
- 'Next Medication due' or
- Medications Due Now (this is the default setting).

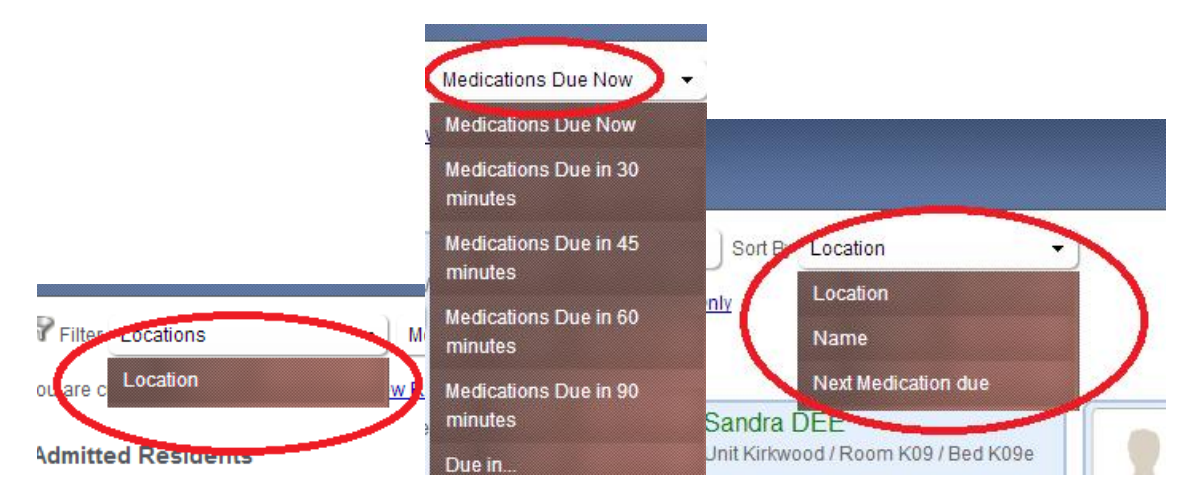

Select 'View Chart' under the resident's name to administer medications.

The 'Administer Medications' box will appear. The 'Administer Medications' box includes the resident's name, photograph, allergies, and instructions re administration. The medicines due will show first in green type, followed by overdue medications in red type.

| k               | Administer Medications                                                                                                    |                                                                                                    |             |   |
|-----------------|----------------------------------------------------------------------------------------------------|----------------------------------------------------------------------------------------------------|-------------|---|
|                 | Contemporation of the series of the series o | Loaded 50 of 66 medications load more<br>Due Medications<br>Toos 10:00<br>Panamax: 500 mg (Paracetamol) view<br>to apply on left leg<br>[2 x /Day for 3 Month(s)<br>@ Administered<br>] 2 x/Day for 3 Month(s)<br>@ Administered<br>@ To be administered later<br>@ To be administered later<br>@ To be administered later<br>@ Not To Be Administered / Refused<br>@ Self Administered | Add Comment | • |
| LL2 IAC Iren RU | Allergies & Sensitivities - Drug Allergies: Penicillin(swelling of face)   sulphur(rash all over the body)   Morphine(rash all over the back)                                                                                                    | Overdue Medications<br>Due: 08:00<br>Minims Atropine Eye Drops: 10 mg/mL (Atropine<br>sulfate) view<br>give only at night<br>[1 x lunits(U) ] [ Administer Eye ] 2 x/Day<br>for 3 Month(s)<br>@Administered<br>@To be administered later                                                                                                    | Add Comment | • |

The user selects the appropriate button from the list of options for each medication.

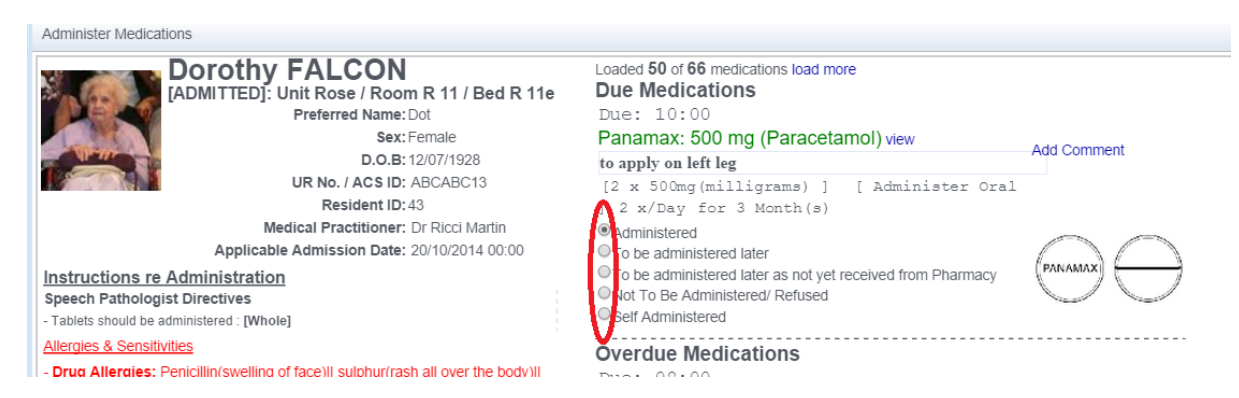

Once all 'administration' actions have been ticked for all medications click Save. A confirmation screen will appear for the user to confirm that the medications were administered. First, administer the medications to the resident *then* click Save. (This action cannot be undone. Should a medication be unable to be administered at this time, click the 'Back to Administration button' and correct the action for that medication).

| Dorothy FALCON                                 | Loaded 50 of 66 medications load more                      |
|------------------------------------------------|------------------------------------------------------------|
| [ADMITTED]: Unit Rose / Room R 11 / Bed R 11e  | Due Medications                                            |
| Preferred Name: Dot                            | Due: 10:00                                                 |
| Sex: Female                                    | Panamax: 500 mg (Paracetamol) view                         |
| D.O.B: 12/07/1928                              | to apply on left leg                                       |
| UR No. / ACS ID: ABCABC13                      | [2 x 500mg(milligrams) ] [ Administer Oral                 |
| Resident ID: 43                                | ] 2 x/Day for 3 Month(s)                                   |
| Medical Practitioner: Dr Ricci Martin          | Administered                                               |
| Applicable Admission Date: 20/10/2014 00:00    | To be administered later                                   |
| Instructions re Administration                 | To be administered later as not yet received from Pharmacy |
| Speech Pathologist Directives                  | ONot To Be Administered/ Refused                           |
| - Tablets should be administered : [Whole]     | Self Administered                                          |
| Allergies & Sensitivities                      |                                                            |
| - Drug Allergies: Penicillin(swelling of face) |                                                            |
| Morphine(rash all over the back)               | opine                                                      |
|                                                | Add Comment                                                |
| Contir                                         | m the actions you've selected:                             |
| <sup>1</sup> Panamax: 500 mg                   | (Paracetamol) Tue, Aug 18, 2015 10:00 dose                 |
| Action: Administere                            | od                                                         |
|                                                |                                                            |
|                                                |                                                            |
| Save                                           | Back To Administration                                     |
|                                                |                                                            |
|                                                |                                                            |
| Save                                           | Self Administration Cancel                                 |
| Save                                           | Ser Administration Gancer                                  |
|                                                |                                                            |

The user will be returned to the Medication Alerts page. The page will have been updated and will now show only those residents who have medications still due (or overdue) for administration. Select View Chart on the next resident and continue as above until all residents' medications have been administered.

Once the round is the completed, *whether using the Medications Alert page or by accessing residents' Medication Charts directly from their home pages*, the user should *always* check the Medication Alerts page to ensure all medications have been signed off. Only those residents with overdue medications from previous shifts or with medications marked as 'To Be Administered Later' should appear in the alerts list at the end of the round.

#### **Points to Note**

✤ A situation may arise where a resident has a medication on their chart to be administered outside of a round that will become 'due to be administered' while the round is occurring.

|                                                                               | Joe SMITH                                                                                                    | Due: 16.00                                                                                                    |             |
|-------------------------------------------------------------------------------|----------------------------------------------------------------------------------------------------|----------------------------------------------------------------------------------------------------|-------------|
|                                                                               | Resident with similar name found!                                                                                                    | APO-Tramadol (Tramadol hydrochloride) view                                                                                                    | Add Comment |
| · ····································                                        | [ADMITTED]: Unit Kirkwood / Room K09 / Bed K09a<br>Preferred Name:<br>Sex: Male<br>D.O.B: 01/01/1935<br>UR No. / ACS ID: 47<br>Resident ID: 29<br>Medical Practitioner: None | [1 x 100mg(milligrams) ] [ Administer Oral ]<br>2 x/Day for 1 Year(s)                                                                                                    |             |
| nstructions re<br>peech Patholog<br>Tablets should be a<br>Note:takes tablets | Applicable Admission Date: 08/05/2015                                                                                                    | Due: 15:00<br>Panadol (Paracetamol) view<br>[2 x 500mg (milligrams) ] [ Administer Oral ]<br>4 x/Day for 1 Year(s)<br>©Administered<br>©To be administered later<br>©To be administered later as not yet received from Pharmacy.<br>©Not To Be Administered Refused<br>©Self Administered | Add Comment |
|                                                                               | Save                                                                                                    | elf Administration Cancel                                                                                                    |             |

Times of administration show clearly in the administration box feature. Users should be aware that they must check that the administration time is correct before administering any medication. Any medication which is not due to be given may have 'to be administered later' ticked or the tick boxes can simply be left blank; in both instances the medication will remain in the alerts until it is signed off when it is due.

 $\ensuremath{\mathfrak{B}}$  The user can check their administration records by viewing the resident's Medication Chart.

| Regular Medication               | is Non Packed                                              |                                          |       |                                         |            |            | 00                                       |            |            |            |      |
|----------------------------------|------------------------------------------------------------|------------------------------------------|-------|-----------------------------------------|------------|------------|------------------------------------------|------------|------------|------------|------|
| Date<br>14/10/2013 to 14/06/2016 | Medication (Print Generic Na<br><u>Neo-B12 Injection</u>   | ame) .                                   | Times | Monday                                  | Tuesday    | Wednesday  | Thursday                                 | Friday     | Saturday   | Sunday     | Mo   |
| Route                            | Dose - Frequency & now ent<br>ONE ampoule for injection ev | er times<br>very THREE months IMI on the | 08:00 |                                         |            | (          | 14/11/2013 12:54<br>Guiomar<br>Fernandes | )          |            |            |      |
|                                  | <u>9th of Dec, Mar, Jun, Sept</u><br>Jew Ing.on            |                                          |       |                                         |            |            | $\sim$                                   |            |            |            |      |
| Indication<br>Not Specified      | Comments                                                   | Pharmacy                                 |       |                                         |            |            |                                          |            |            |            |      |
| Prescriber Signature             | Print Your Name<br>SYNC WEBSTER                            | Contact                                  |       |                                         |            |            |                                          |            |            |            |      |
| Date<br>30/07/2012 to 03/11/2014 | Medication (Print G<br><u>Fortisip(liq)</u>                | Generic Name) .                          | Times | Monday                                  | Tuesday    | Wednesday  | Thursday                                 | Friday     | Saturday   | Sunday     | Mo   |
| Cease Review                     | Dose - Frequency &                                         | & now enter times                        | 08:00 | 11/11/2013 9:02<br>Guiomar<br>Fernandes | 12/11/2013 | 13/11/2013 | 14/11/2013 12:54<br>Guiomar<br>Fernandes | 15/11/2013 | 16/11/2013 | 17/11/2013 | 18/1 |
|                                  | GIVE 60mL THREE                                            | Give 60mL THREE times a day              |       |                                         |            |            | 14/10/00/12:54                           |            |            |            |      |

Information from MIMs about a medication is available by clicking 'View' next to the medication name in the Medication administration box or by clicking the View Medicine button above the medication name on the Medication Chart.

| Administer Medications                                                                                                    |            |                                                                                                    |                                                                                                    |          |  |
|----------------------------------------------------------------------------------------------------|------------|----------------------------------------------------------------------------------------------------|----------------------------------------------------------------------------------------------------|----------|--|
| ADMITTED]: Unit Rose / Room R 11 / Bed R 11e<br>Preferred Name: Dot<br>Sex: Female<br>D.O.B: 12/07/1928<br>UR No. / ACS ID: ABCABC13 |            | Loaded 50 of 66 medica<br>2 11e Due Medications<br>Due: 10:00<br>Panamax: 500 mg<br>to apply on left leg<br>[2 x 500mg (million) | Loaded 50 of 66 medications load more<br>Due Medications<br>Due: 10:00<br>Panamax: 500 mg (Paracetar 01) view<br>to apply on left leg<br>[2 x 500mg (milligrams) ] [ Administer Oral |          |  |
| Cease Review Edit View Repo                                                                                                    | View Medic | Send Message                                                                                                    | Times                                                                                                    | Saturda  |  |
| Panamax: 500 mg (Paraceta                                                                                                    | mol)       | 20/07/2015 to 20/10/2015                                                                                                    | 08:00                                                                                                    |          |  |
| Dose, Frequency & Duration         Ro           2 X 500mg(milligrams), 2x/Day for 3 Month         Ora                                |            | Route<br>Oral                                                                                                    | 10:00                                                                                                    | 45/00/20 |  |
| Comments/Instructions                                                                                                    | Pharmacy   | Indication                                                                                                    | 10.00                                                                                                    | 15/08/20 |  |
| wrote:<br>to apply on left leg                                                                                                    |            | pain in it shoulder                                                                                                    | 16:00                                                                                                    | 15/08/20 |  |
| Reviews                                                                                                    |            |                                                                                                    | 20.00                                                                                                    |          |  |
| Prescriber's name<br>Fer Guiomar                                                                                                    | Contact    | Prescriber Signature                                                                                                    | 20.00                                                                                                    |          |  |

(NB The Mims details will appear relevant to the selected medicine BUT if the interfaced pharmacy software data does not show medication names as per Mims in P5 Med, the program will show all medicines with the same or a similar name for the user to select from).